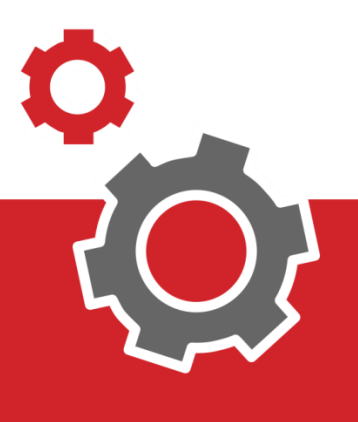

# Manuale CUP WEB

# Prenotazione del Vaccino Anti Covid-19

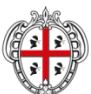

REGIONE AUTÒNOMA DE SARDIGNA REGIONE AUTONOMA DELLA SARDEGNA

1

# SOMMARIO

| 3 | PRENOTA VACCINO          |
|---|--------------------------|
| 5 | ACCESSO AI SERVIZI       |
| 6 | SELEZIONE PRESTAZIONE    |
| 7 | SCELTA DISPONIBILITA'    |
| 8 |                          |
| 9 | CONFERMA DATI ANAGRAFICI |

#### INTRODUZIONE

Il presente documento elenca tutti i passaggi da eseguire per prenotare del vaccino Anti Covid-19.

#### **1. PRENOTA VACCINO**

Per prenotare il vaccino Anti Covid-19 occorre collegarsi al portale Cup Web all'indirizzo <u>https://cupweb.sardegnasalute.it</u>.

Si accede alla pagina di prenotazione vaccino cliccando al punto 1.

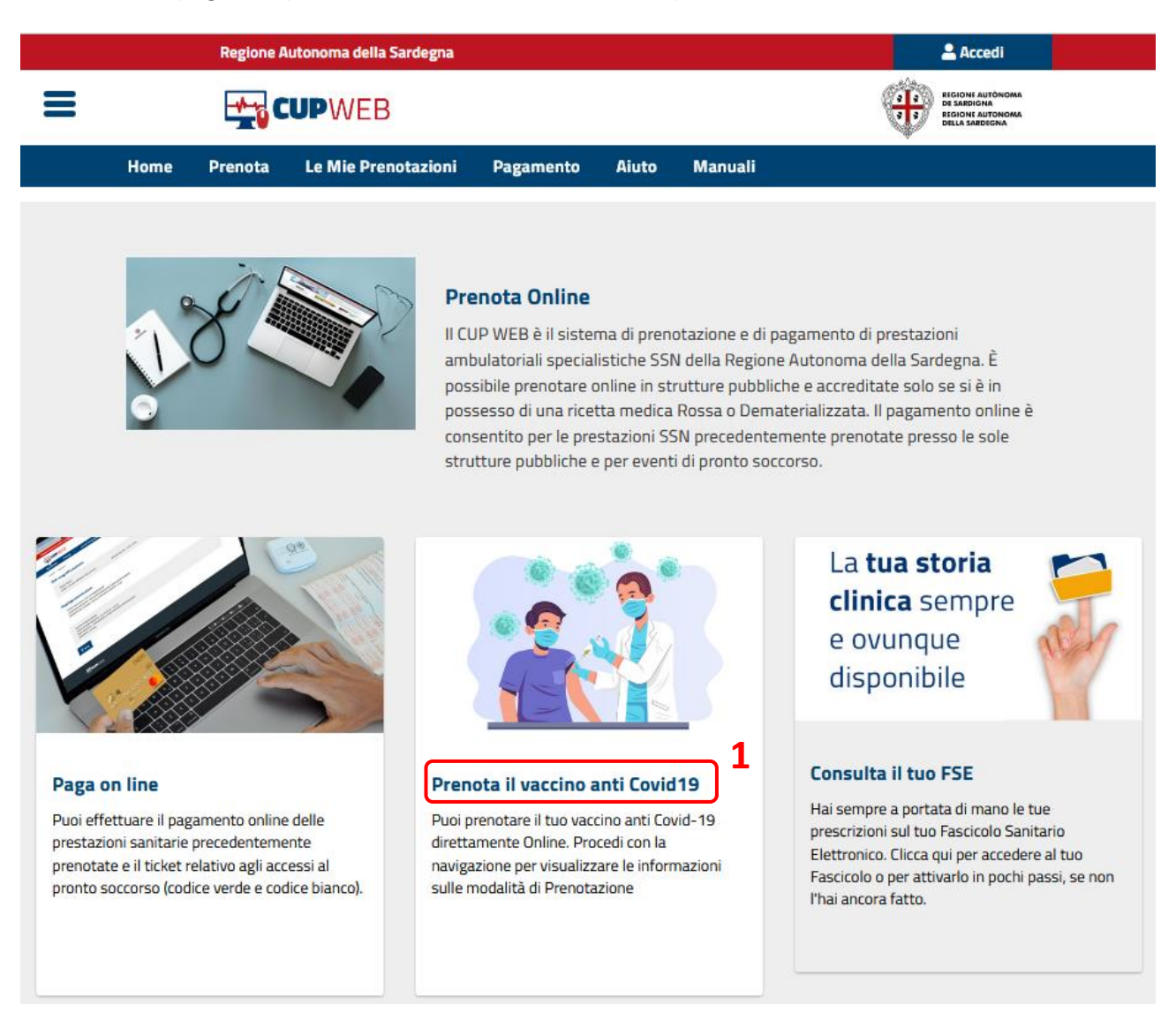

In alternativa, in alto a sinistra si trova il menù interattivo (2) da cui è possibile effettuare la stessa attività:

| X                   | lella Sardegna                                                                                                    | 🚨 Accedi                                                                                                    |
|---------------------|----------------------------------------------------------------------------------------------------|----------------------------------------------------------------------------------------------------|
| Home                | EB                                                                                                    | tis categorian<br>tis categorian<br>bella safedorian                                                                                                    |
| Prenota 2           | Prenotazioni Pagamento Aiuto                                                                                                    | Manuali                                                                                                    |
| Le mie Prenotazioni |                                                                                                    |                                                                                                    |
| Pagamento           |                                                                                                    |                                                                                                    |
| Aiuto               | Prenota Online                                                                                                    |                                                                                                    |
| Manuali             | ambulatoriali specialistiche S<br>possibile prenotare online in s<br>possesso di una ricetta medic<br>consentito per le prestazioni s<br>strutture pubbliche e per ever | notazione e di pagamento di prestazioni<br>SN della Regione Autonoma della Sardegna. È<br>itrutture pubbliche e accreditate solo se si è in<br>a Rossa o Dematerializzata. Il pagamento online è<br>SSN precedentemente prenotate presso le sole<br>nti di pronto soccorso. |

#### Si presenterà la seguente schermata:

#### Prenota on line il vaccino antiCovid-19

Per accedere al servizio puoi usare una delle seguenti modalità di autenticazione:

• tramite SPID, CNS e CIE

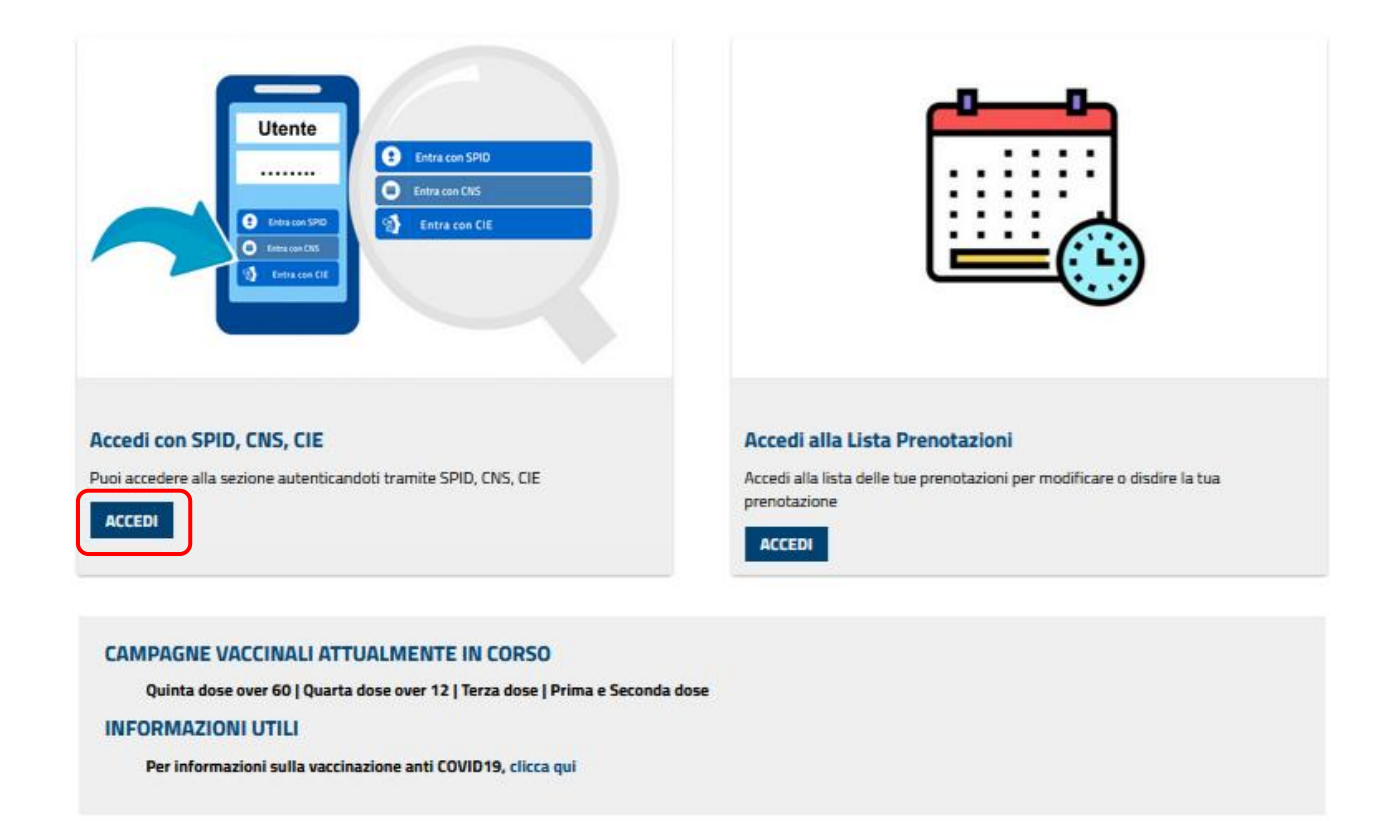

Per autenticarsi al sistema cliccare "<u>Accedi</u>": tale procedura porterà alla scelta della tipologia di accesso (SPID, CNS, CIE).

#### **1.1 ACCESSO AI SERVIZI**

Una volta scelta la modalità di autenticazione (SPID, CNS o CIE) e inserite le credenziali corrette, il servizio propone la pagina di Benvenuto con le attività disponibili al cittadino autenticato al Portale.

Per prenotare il vaccino Anti Covid-19 cliccare su "Vaccinazione anti Covid-19", sull'immagine oppure nel menù in alto a sinistra come nell'immagine che segue.

|                                                                                                    | Regione Autonoma della                                                                                                    | Sardegna                                                                               |                                                                                                    | NO                                  | ME UTENTE 🕐 Esci                                             |
|----------------------------------------------------------------------------------------------------|----------------------------------------------------------------------------------------------------|----------------------------------------------------------------------------------------|----------------------------------------------------------------------------------------------------|-------------------------------------|--------------------------------------------------------------|
| =                                                                                                    |                                                                                                    |                                                                                        |                                                                                                    |                                     | SIONF AUTÓNOMA<br>SABDIGHA<br>SIONF AUTÓNOMA<br>LLA SABDIGHA |
| Benvenuto                                                                                                    | Prenota -                                                                                                    | Pagamento                                                                              | Le Mie Prenotazioni                                                                                                    | Gestione Consensi                   | Il Mio Profilo                                               |
| Aiuto                                                                                                    | Manuali                                                                                                    |                                                                                        |                                                                                                    |                                     |                                                              |
|                                                                                                    |                                                                                                    |                                                                                        |                                                                                                    |                                     |                                                              |
| Benvenu                                                                                                    | ito                                                                                                    |                                                                                        |                                                                                                    |                                     |                                                              |
| NOME UTE                                                                                                    | NTE                                                                                                    |                                                                                        |                                                                                                    |                                     |                                                              |
|                                                                                                    |                                                                                                    |                                                                                        |                                                                                                    |                                     |                                                              |
|                                                                                                    |                                                                                                    |                                                                                        |                                                                                                    |                                     | Opzioni <del>-</del>                                         |
|                                                                                                    |                                                                                                    |                                                                                        |                                                                                                    |                                     |                                                              |
| Prenota con ricetta<br>dematerializzat<br>Progressivamente la rice<br>medico compila la ricetta<br>associata ad un Numero<br>(NRE) (sezione Aiuto: FAQ<br>promemoria cartaceo, ch<br>utilizzare in farmacia o prive<br>666 | ta sta sostituendo<br>tta rossa o cartacea. Il<br>dematerializzata<br>Ricetta Elettronica<br>23)riportata in un<br>te il paziente può<br>resso le strutture<br>vate accreditate.444 | Prenota de<br>solamente d<br>pubbliche e<br>di un esame<br>specialistica<br>oppure per | con ricetta rossa<br>campi, può essere compilata<br>dai medici dipendenti di strutt<br>viene utilizzata per la prescri<br>e diagnostico o una visita<br>a a carico del servizio sanitari<br>la prescrizione di un farmaco | datura<br>a<br>ture<br>izione<br>o, | azione anti Covid-19<br>Ivaccino anti Covid-19               |

#### **1.2 SELEZIONE PRESTAZIONE**

La prestazione Vaccino anti Covid-19 prenotabile è una sola: COVID\_I - VACCINO COVID.

Viene quindi caricata in automatico come è possibile vedere dalla schermata di Riepilogo Attività:

|   | Regione Autonoma della             | Sardegna                      | NOME UTENTE 🖒 Esci                                                          |
|---|------------------------------------|-------------------------------|-----------------------------------------------------------------------------|
| ≡ | <b>CUP</b> WEB                     |                               | PEGIONE AUTÓNICANA<br>DE SARDICHA<br>RECHIOVE AUTONICANA<br>DELLA SARDICINA |
|   | Benvenuto Prenota -                | Pagamento Le Mie Prenotazioni | Gestione Consensi Il Mio Profilo                                            |
|   | Aiuto Manuali                      |                               |                                                                             |
|   |                                    |                               |                                                                             |
|   |                                    |                               | Opzioni <del>-</del>                                                        |
|   | 🗉 Prestazioni                      | Appuntamenti                  | ✓ Riepilogo e conferma                                                      |
|   |                                    |                               |                                                                             |
|   |                                    | Riepilogo attività            |                                                                             |
|   | MATTEO PINNA                       |                               |                                                                             |
|   | ✓ Codice Fiscale: PNNMTT90E14I4525 |                               |                                                                             |
|   | COVID_I VACCINO COVID              |                               | > Avanti                                                                    |
|   |                                    | K < 1 > N                     |                                                                             |

Per proseguire con la prenotazione del vaccino premere il tasto "Avanti".

# **1.4 SCELTA DISPONIBILITA'**

Il sistema passerà alla pagina delle "Disponibilità": il primo appuntamento visualizzato sarà il migliore appuntamento in tutta la Regione. Per visualizzare tutte gli altri appuntamenti premere il tasto **1** "Altre Disponibilità".

|                                                                                |                     | Riepilogo attività                       |                                 |                          |
|--------------------------------------------------------------------------------|---------------------|------------------------------------------|---------------------------------|--------------------------|
| NOME UTENTE                                                                    |                     |                                          |                                 |                          |
| Codice Fiscale: NMETNT36A55U307H                                               |                     |                                          |                                 |                          |
|                                                                                |                     |                                          | < INDIETRO                      | > AVANTI                 |
| Scelta appuntamenti                                                            |                     |                                          |                                 |                          |
| Vella tabella sono elencati gli appuntamenti disponit                          | oili per le prestaz | oni selezionate. Clicca su un appuntamer | nto se vuoi modificarne data,   | orario o struttura.      |
|                                                                                |                     | Appuntamenti Proposti                    |                                 |                          |
|                                                                                |                     | Appuntamenti Proposti                    |                                 |                          |
| VACCINO COVID - COVID_I (PRENOTABILE)                                          |                     | CENTRO VACCINALE COVID                   | 1 [                             | Altre Disponibilità      |
| Lunedì 7 Agosto 2023 alle ore 09:50                                            |                     | UNITA' CENTRO VACCINALE COVID            | - (                             |                          |
| <b>Importo:</b> 0.00 €                                                         |                     | 💡 VIA TEST - CAGLIARI (CA)               |                                 |                          |
|                                                                                |                     |                                          |                                 |                          |
|                                                                                |                     |                                          |                                 |                          |
| Filtri                                                                         |                     |                                          |                                 |                          |
| Seleziona dei filtri per Area e/o Zona per effettuare u<br>ın'area piÃ' ampia. | na ricerca mirata   | degli appuntamenti, oppure non inserire  | filtri per ottenere i primi app | untamenti disponibili su |
| Area                                                                           | Provincia           |                                          | Sede                            |                          |
| · · · · · ·                                                                    | _                   | ~                                        | -                               | ~                        |
|                                                                                |                     |                                          |                                 |                          |

# **1.5 FILTRI E SELEZIONE APPUNTAMENTO**

2

E' possibile filtrare con gli appositi menù a tendina **2** i risultati della ricerca visualizzando solo una parte della Regione, ad esempio una singola provincia.

Premendo il tasto **3** "Altre Date" è possibile visualizzare tutte le ulteriori disponibilità (date e orari) dell'ambulatorio selezionato. Cliccando sulle diverse Date (**4**) si aggiornano gli orari rimasti liberi per la data selezionata; per confermare la data si deve infine cliccare sull'orario desiderato (**5**).

7

#### Appuntamenti Disponibili

VACCINO COVID - COVID\_I (PRENOTABILE) CENTRO VACCINALE COVID Seleziona UNITA' CENTRO VACCINALE COVID Lunedì 7 Agosto 2023 alle ore 09:50 3 🛗 Altre Date Importo: 0.00 € **VIA TEST - CAGLIARI (CA)** Date Disponibili Scegli una data: Scegli un orario: 5 09:00 > < Agosto 2023 09:10 Mar Mer Gio Ven Sab Dom Lun 09:20 31 1 2 3 4 5 6 09:30 09:40 10 8 12 13 09:50 10:00 15 17 19 20 10:10 27 22 24 26 10:20 10:30 4 31 29 10:40 10:50

#### Questa la schermata di conferma:

|             | Appuntamento aggiornato correttamente. |                        |  |  |
|-------------|----------------------------------------|------------------------|--|--|
| Prestazioni | O Appuntamenti                         | ✓ Riepilogo e conferma |  |  |

Cliccare "<u>Avanti</u>" per proseguire nella prenotazione.

# **1.6 CONFERMA DATI ANAGRAFICI**

Completare eventualmente i dati anagrafici facoltativi, infine cliccare il pulsante 7 "Conferma".

| CUP                  | WEB                          |                              |                         |                   |                |           | REGIONE AUTÓNOMA<br>DE SARDIGNA<br>REGIONE AUTONOMA<br>DELLA SARDEGNA |         |
|----------------------|------------------------------|------------------------------|-------------------------|-------------------|----------------|-----------|-----------------------------------------------------------------------|---------|
| Benvenuto            | Prenota -                    | Pagamento                    | Le Mie Prenotazioni     | Gestione Consensi | Il Mio Profilo | Aiuto     | Manuali                                                               |         |
| cupweb / vaccini     | covid                        |                              |                         |                   |                |           |                                                                       |         |
|                      |                              |                              |                         |                   |                |           |                                                                       | Opziopi |
| 🗉 Prestazi           | oni                          |                              | Appuntamen              | ti                | ✓ F            | Riepilogo | e conferma                                                            | Opzioni |
|                      |                              |                              | Die                     | pilogo attività   |                |           |                                                                       |         |
| Device to            |                              |                              | RIE                     | ephogo attivita   |                |           |                                                                       |         |
| Paziente             |                              |                              |                         |                   |                |           |                                                                       |         |
| Nome e C             | ognome                       |                              |                         | Telefono 1        |                |           |                                                                       |         |
| NOME UTE             | NTE                          |                              |                         | 3357378145        |                |           |                                                                       |         |
| Codice Fis           | scale                        |                              |                         | Telefono 2        |                |           |                                                                       |         |
| NIVIET NTS0          | A550507H                     |                              |                         | 12345678          |                |           |                                                                       |         |
| Sesso<br>Maschio     |                              |                              |                         | Telefono 3        |                |           |                                                                       |         |
| Data di N            | ascita                       |                              |                         | 33333333          |                |           |                                                                       |         |
| 12/07/193            | 6                            |                              |                         | Email             |                |           |                                                                       |         |
| Luogo di<br>CAGLIARI | Nascita                      |                              |                         |                   |                |           |                                                                       |         |
| Indirizzo            |                              |                              |                         |                   |                |           |                                                                       |         |
| VIA ROMA             | 12 - CAGLIARI                |                              |                         |                   |                |           |                                                                       |         |
|                      |                              |                              |                         |                   |                |           |                                                                       |         |
| Drestanieni          | colonianato, 1               |                              |                         |                   |                |           |                                                                       |         |
| Prestazioni          | selezionate: 1               |                              |                         |                   |                |           |                                                                       |         |
| VACCINO COVID        | COVID_I                      |                              |                         |                   |                |           |                                                                       |         |
| Quando Mercoleo      | fi 30 Agosto 2023 alle ore 0 | 09:40<br>O VACCINALE COVID V | IA TEST - CAGLIARI (CA) |                   |                |           |                                                                       |         |
| CENTRO MCENI         | LE COUR - ONLY CENTR         | o stationet covid vi         | 7                       |                   |                |           |                                                                       |         |
|                      |                              |                              | <u></u>                 |                   |                |           |                                                                       |         |
| < IND                | IETRO                        | <ul> <li>CONFERMA</li> </ul> | CONSENS                 | 51                |                |           |                                                                       |         |
|                      |                              |                              |                         |                   |                |           |                                                                       |         |

Il tasto conferma chiude la procedura di Prenotazione creando automaticamente un "Numero di prenotazione" 8 che si può recuperare anche dal promemoria di Stampa nella parte bassa della schermata 9.

#### **Riepilogo Vaccinazione Prenotata**

| Numero Prenotazione:<br>202300001998                                            |
|---------------------------------------------------------------------------------|
| Directorylogi colonitor 1                                                       |
|                                                                                 |
| Prenotazione 202300001998                                                       |
| VACCINO COVID - COVID_I                                                         |
| Quando Mercoledi 30 Agosto 2023 alle ore 09:40                                  |
| CENTRO VACCINALE COVID - UNITA' CENTRO VACCINALE COVID VIA TEST - CAGLIARI (CA) |
| PROMEMORIA 9                                                                    |

Alla fine della prenotazione si potrà stampare il promemoria della prenotazione.

### FINE DEL DOCUMENTO